# 定期

本編では、定期取引を行う方法について説明します。

# 定期機能の選択

### 概要

各機能の選択方法を説明します。この操作は定期全機能で共通です。

操作説明

「メイン」画面

| 3 共同信用金庫          | 文字サイズ                          | 標準 拡大 ? ヘルプー覧 C ログアウト        |
|-------------------|--------------------------------|------------------------------|
|                   |                                | 前回ログイン:20XX年X月X日 XX時XX分00秒   |
| 🚴 残高照会            | しんきん太郎 様の代表口座                  |                              |
| 入出金明細照会           | <b>普通預金</b> (残高)<br>しんきんしんきん支店 | <b>88,888,888</b> 円<br>残高を表示 |
| 振込                | 1234567<br>୬ንቱን ዓወታ            | (支払可能残高:88,888,888円)         |
| 00 税金・各種<br>料金の払込 | この口座の入出金明細を開                   | 照会 > この口座から振込 >              |
| 🙀 定期              |                                |                              |
| <mark>、</mark> 外貨 |                                |                              |
| ── 投資信託           |                                |                              |
| 🤌 ローン             |                                |                              |
| 📜 サービス一覧 🗸        |                                |                              |

| 手順 | 項目 | 操作内容/項目説明                     |
|----|----|-------------------------------|
| 1  | 定期 | クリックします。<br>「定期業務一覧」画面に遷移します。 |

# 「定期業務一覧」画面

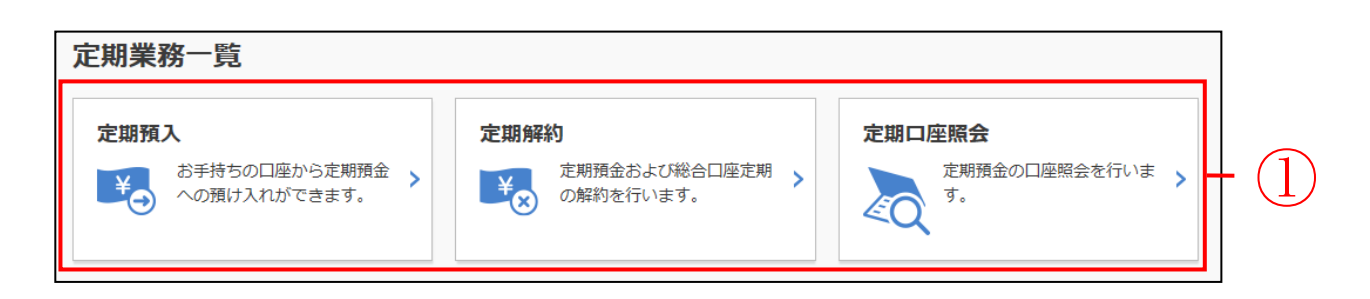

| 手順 | 項目                                               | 操作内容/項目説明                |                                                                                                    |
|----|--------------------------------------------------|--------------------------|----------------------------------------------------------------------------------------------------|
|    |                                                  | 実行する機能を次な                | いら選択します。                                                                                                    |
| 1  | 定期業務一覧                                           | 定期預入                     | <ul> <li>以下の取引を行います。</li> <li>・定期新約 <ul> <li>IBサービスにて定期預金口座を新規開設します。</li> <li>・定期入金</li> <li>IBサービスにて登録済みの定期振替先口座に</li> <li>入金します。</li> </ul> </li> </ul> |
|    | 定期解約I B サービスで取引している定期の解定期口座照会I B サービスで取引している定期を照 | IBサービスで取引している定期の解約を行います。 |                                                                                                    |
|    |                                                  | 定期口座照会                   | IBサービスで取引している定期を照会します。                                                                                                    |

# 定期預入

### 定期預金の新規開設を行う

#### 概要

新たに定期処理を行います。振替先口座、定期商品を選択し、お預入金額、預入期間、満期時取扱 方法を選択して定期新約および定期振替口座の追加登録を行います。

また、当サービスにて作成した定期預金について、通帳・証書は発行されません。

#### 操作説明

ログインから「定期業務一覧」画面の「定期預入」を選択するまでの操作は省略します。 詳しくは「定期機能の選択」をご参照ください。

#### 「預入内容の選択」画面

| 定期預入     |                               | ? この画面のヘルプ |     |
|----------|-------------------------------|------------|-----|
| 預入内容の選択  | 定期種類の選択 預入期間の選択 取引内容の確認 取引の完了 |            |     |
| 引落口座の選択  |                               |            |     |
|          |                               | 全件数:1件     |     |
| 選択       | 口座情報                          |            |     |
| ۲        | 本店 普通 0002147                 |            | (1) |
| お預入全顔    |                               |            |     |
| CTL CTL  |                               |            |     |
| 金額(半角数字) | 必須 10000 円                    |            | 2   |
|          |                               |            |     |
|          | 次へ >                          |            | 3   |

| 手順 | 項目      | 操作内容/項目説明                          |
|----|---------|------------------------------------|
| 1  | 引落口座の選択 | 引落口座を選択します。                        |
| 2  | お預入金額   | 金額を入力します。<br>【留意点】<br>・半角数字を入力します。 |
| 3  | 次へ      | クリックします。<br>「定期預入方法の選択」画面に遷移します。   |

# 「定期預入方法の選択」画面

| 定期預入<br><sup>預入内容の選択</sup><br>定期預入方法の | 定期種類の選択 預入期<br><b>済まれ</b> | 間の選択 取引内容の確認 取引の完了 | ? この画面のヘルプ |
|---------------------------------------|---------------------------|--------------------|------------|
| 選択                                    | 項目                        | 説明                 |            |
| 0                                     | 定期入金                      | 登録済の定期振替先口座に入金します。 |            |
| 0                                     | 定期新約                      | 定期預金口座を新規開設します。    |            |
| く 戻る                                  |                           | 次へ >               |            |

| 手順         | 項目        | 操作内容/項目説明                                                                             |
|------------|-----------|---------------------------------------------------------------------------------------|
| $\bigcirc$ | 定期預入方法の選択 | 「定期新約」を選択します。                                                                         |
| 2          | 次へ        | クリックします。<br>「定期種類の選択」画面に遷移します。<br>※初めてインターネットバンキングで定期預金を開設する<br>場合、「取引時確認入力」画面に遷移します。 |
| -          | 戻る        | 修正する場合、クリックします。                                                                       |

●初めてインターネットバンキングで定期預金を開設する場合、下記画面が表示されます。 (すでに取引時確認が済んでいる場合は、「定期種類選択」画面に遷移します。)

「取引時確認の入力」画面

| 定期口座開設                | ? この画面                                                                                                    | ביור~מ |
|-----------------------|----------------------------------------------------------------------------------------------------|--------|
| 取引時確認の入力取引時確認         | 取引時確認の完了                                                                                                    |        |
| 取引時の確認                |                                                                                                    |        |
| 犯罪収益移転防止法に基づき、当金庫     | との取引目的およびご職業をお伺いいたします。                                                                                                    |        |
| 取引を行う目的<br>(複数選択可) 必須 | 生計費決済       事業費決済       給与受取/年金受取         貯蓄/資産運用       融資       外国為替取引         その他(必ず内容を30文字以内で入力してください)                                                                                    |        |
| 職業 必須                 | <ul> <li>会社役員/団体役員</li> <li>会社員/団体職員</li> <li>公務員</li> <li>個人事業主/自営業</li> <li>パート/アルパイト/派遣社員/契約社員</li> <li>主婦</li> <li>学生</li> <li>退職された方/無職の方</li> <li>その他(必ず内容を30文字以内で入力してください)</li> </ul> |        |
| く 戻る                  | 次へ >                                                                                                    | 2      |

| 手順 | 項目     | 操作内容/項目説明                                                                             |
|----|--------|---------------------------------------------------------------------------------------|
| 1  | 取引時の確認 | 取引を行う目的(複数選択可能)、職業(いずれかひとつ)<br>を選択します。<br>その他を選択した場合は、テキストボックスに 30 文字以内<br>で情報を入力します。 |
| 2  | 次へ     | クリックします。<br>「取引時確認確認」画面に遷移します。                                                        |
| _  | 戻る     | クリックすると、「定期業務一覧」画面に戻ります。                                                              |

# 「取引時確認」画面

| 定期口座開設       | ? この画面のヘルプ                                                                                      |     |
|--------------|-------------------------------------------------------------------------------------------------|-----|
| 取引時確認の入力 取引時 | 確認 取引時確認の完了                                                                                     |     |
| 取引時の確認       |                                                                                                 |     |
| 取引を行う目的      | 生計費決済<br>事業費決済<br>給与受取/年金受取<br>貯蓄/資産運用<br>融資<br>外国為替取引<br>その他<br>その他具体的な内容1その他具体的な内容2その他具体的な内容。 |     |
| 職業           | その他<br>その他具体的な内容1その他具体的な内容2その他具体的な内容。                                                           |     |
|              | 登録 >                                                                                            | (1) |
| < 戻る         |                                                                                                 |     |

| 手順         | 項目 | 操作内容/項目説明                                       |
|------------|----|-------------------------------------------------|
| $\bigcirc$ | 登録 | 設定内容を確認し、よろしければ、クリックします。<br>「取引時確認の完了」画面に遷移します。 |
| -          | 戻る | クリックすると、「取引時確認入力」画面に戻ります。                       |

# 「取引時確認の完了」画面

| 定期口座開設<br>取引時確認の入力 取引時                                | 時確認 取引時確認の完了                                          |      |
|-------------------------------------------------------|-------------------------------------------------------|------|
| 下記内容を登録しました。<br>受付番号: 2V07160I6RX<br>受付時刻: 2017年10月18 | '6<br>旧14時35分31秒                                      |      |
| 取引時の確認                                                | 生計費決済<br>事業費決済<br>給与受取/年金受取<br>貯蓄/資産運用                |      |
| 取引を行う目的                                               | 融資<br>外国為替取引<br>その他<br>その他具体的な内容1その他具体的な内容2その他具体的な内容。 |      |
| 職業                                                    | その他<br>その他具体的な内容1その他具体的な内容2その他具体的な内容。                 |      |
|                                                       | 次へ >                                                  | - (1 |

| 手順         | 項目 | 操作内容/項目説明                     |
|------------|----|-------------------------------|
| $\bigcirc$ | 次へ | クリックします。<br>「定期種類選択」画面に遷移します。 |

# 「定期種類の選択」画面

| 定期新約                                  | ? この画面のヘルプ |  |
|---------------------------------------|------------|--|
| 預入内容の選択 定期種類の選択 預入期間の選択 取引内容の確認 取引の完了 |            |  |
| 定期種類の選択<br>                           |            |  |
|                                       | 全件数:2件     |  |
| 項目                                    | 選択         |  |
| スーパー定期                                | 選択 >       |  |
| 自由金利型                                 | 選択 >       |  |
|                                       |            |  |
| く戻る                                   |            |  |

| 手順 | 項目      | 操作内容/項目説明                               |
|----|---------|-----------------------------------------|
| 1  | 定期種類の選択 | ご契約になる定期種類を選択します。<br>「預入期間の選択」画面に遷移します。 |
| _  | 戻る      | 修正する場合、クリックします。                         |

# 「預入期間の選択」画面

| 預入内容の選択 定期種類の選択   |                           |      |
|-------------------|---------------------------|------|
|                   |                           |      |
| 1入期間の選択           |                           |      |
| 定期預金種類            | スーパー定期                    |      |
| 期間・利率 必           | 復 ③ 1年 0.400% 〇 3年 0.600% | (    |
| 期時取扱い方法の選択        |                           |      |
|                   | 項目                        | 選択   |
| 元金継続・・・お利息はご登録いたた | ざいている口座に入金し、当初の元金で継続します。  | 選択 > |
|                   |                           |      |

| 手順 | 項目          | 操作内容/項目説明                                                                                                    |
|----|-------------|----------------------------------------------------------------------------------------------------|
| 1  | 預入期間の選択     | 定期の預入期間を選択します。                                                                                                    |
| 2  | 満期時取扱い方法の選択 | <ul> <li>元金継続が表示されますので、選択ボタンをクリックします。</li> <li>【元金継続とは…】</li> <li>解約せず自動継続する際、当初の元金(元本)で継続する方法です。</li> <li>お利息はご登録頂いている口座に入金されます。</li> </ul> |
| -  | 戻る          | 修正する場合、クリックします。                                                                                                    |

# 「取引内容の確認」画面

| <b>定期新約</b> ? この画面のヘルプ |         |                       |  |
|------------------------|---------|-----------------------|--|
| 預入内容の選択                | 定期種類の選択 | 預入期間の選択 取引内容の確認 取引の完了 |  |
| 約内容の確認                 |         |                       |  |
|                        |         |                       |  |
| 引落口座                   |         | 本店 普通 0002148         |  |
|                        | 定期預金種類  | スーパー定期                |  |
|                        | お預入金額   | 500,000円              |  |
| 定期預入内容                 | 利率      | 0.400%                |  |
|                        | 預入期間    | 1年                    |  |
|                        | 満期時の取扱い | 元金継続                  |  |
|                        |         |                       |  |
|                        |         | 実行 >                  |  |
|                        |         |                       |  |
| × 取引中止                 |         |                       |  |
|                        |         |                       |  |
| く戻る                    |         |                       |  |

| 手順 | 項目   | 操作内容/項目説明                                   |
|----|------|---------------------------------------------|
| 1  | 実行   | 設定内容を確認し、よろしければ、クリックします。                    |
|    |      | 「取引の完了」画面に遷移します。                            |
| _  | 取引中止 | 定期新約処理を中止する場合、クリックします。<br>「定期業務一覧」画面に遷移します。 |
| _  | 戻る   | 修正する場合、クリックします。                             |

### 「取引の完了」画面

| 定期新約                                                                                    |                                       |               |  |  |
|-----------------------------------------------------------------------------------------|---------------------------------------|---------------|--|--|
| 預入内容の選択                                                                                 | 預入内容の選択 定期種類の選択 預入期間の選択 取引内容の確認 取引の完了 |               |  |  |
| お取引いただきありがとうございました。<br>下記の内容で承りました。<br>受付番号: 2V07160I6FK2<br>受付時刻: 2017年08月16日14時35分31秒 |                                       |               |  |  |
| 新約内容                                                                                    |                                       |               |  |  |
| 定期振替先口座                                                                                 |                                       | 本店 普通 0002147 |  |  |
| 引落口座                                                                                    |                                       | 本店 普通 0002148 |  |  |
| お利息振替先口座                                                                                |                                       | 本店 普通 0002147 |  |  |
|                                                                                         | お預り番号                                 | 01            |  |  |
|                                                                                         | 定期預金種類                                | スーパー定期        |  |  |
|                                                                                         | お預入金額                                 | 500,000円      |  |  |
| <b>宁期</b> 531 内容                                                                        | 利率                                    | 0.400%        |  |  |
| 正期預入的谷                                                                                  | 預入期間                                  | 1年            |  |  |
|                                                                                         | お預り日                                  | 2017年08月28日   |  |  |
|                                                                                         | 満期日                                   | 2018年08月27日   |  |  |
|                                                                                         | 満期時の取扱い                               | 元金継続          |  |  |

■定期新約が完了しました。

### 開設済の定期預金口座に入金を行う

#### 概要

IBサービスにてすでにお取引中の定期預金口座を対象に定期入金処理を行います。振替先口座、 定期商品を選択し、お預入金額、預入期間、満期時取扱方法を選択して定期入金処理を行います。

#### 操作説明

ログインから「定期業務一覧」画面の「定期預入」を選択するまでの操作は省略します。 詳しくは「定期機能の選択」をご参照ください。

| 定期預入 ?この画面のヘルプ |               |                       | ? この画面のヘルプ |
|----------------|---------------|-----------------------|------------|
| 預入内容の選択        | 定期種類の選択       | 預入期間の選択 取引内容の確認 取引の完了 |            |
| 引落口座の選択        |               |                       |            |
|                |               |                       | 全件数:1件     |
| 選択             |               | 口座情報                  |            |
| ۲              | 本店 普通 0002147 |                       |            |
| 、短しの短          | <u>.</u>      |                       |            |
| の項入並領          |               |                       |            |
| 金額(半角数字)       | 必須            | 10000 円               |            |
|                |               |                       |            |
|                |               |                       |            |

| 手順 | 項目      | 操作内容/項目説明                                |
|----|---------|------------------------------------------|
| (] | 引落口座の選択 | 定期預金に預け入れる資金の引落元となる口座を選択します。             |
| 2  | お預入金額入力 | お預入になる金額を入力します。<br>【留意点】<br>・半角数字で入力します。 |
| 3  | 次へ      | クリックします。「定期預入方法の選択」画面に遷移します。             |

### 「預入内容の選択」画面

# 「定期預入方法の選択」画面

| 定期預入     ? この画面のヘルプ       預入内容の選択     定期種類の選択     預入期間の選択     取引内容の確認     取引の完了 |                    |                    |          |    |
|---------------------------------------------------------------------------------|--------------------|--------------------|----------|----|
| 定期預入方法の                                                                         | D選択                |                    |          |    |
| 選択                                                                              | 項目                 | 説明                 |          |    |
| ۲                                                                               | 定期入金               | 登録済の定期振替先口座に入金します。 |          |    |
| 0                                                                               | 定期新約               | 定期預金口座を新規開設します。    |          |    |
| 定期振替先口函                                                                         | Eの選択               |                    | 全件数:1件   |    |
| 選択                                                                              |                    | 口座情報               | マル優利用可能額 |    |
| 0                                                                               | 大崎支店<br>定期 0000004 |                    | 100,000  | -2 |
|                                                                                 |                    | 次へ >               |          |    |
| く 戻る                                                                            |                    |                    |          |    |

| 手順         | 項目                 | 操作内容/項目説明                             |
|------------|--------------------|---------------------------------------|
| $\bigcirc$ | 定期預入方法の選択          | 「定期入金」を選択します。                         |
| 2          | 定期振替先口座の選択         | 「定期入金」を選択した場合、定期振替先の定期預金口座を選<br>択します。 |
| 3          | 次へ                 | クリックします。<br>「定期種類の選択」画面に遷移します。        |
| -          | 戻る 修正する場合、クリックします。 |                                       |

# 「定期種類の選択」画面

| 定期入金                                  | ? この画面のヘルプ |  |
|---------------------------------------|------------|--|
| 預入内容の選択 定期種類の選択 預入期間の選択 取引内容の確認 取引の完了 |            |  |
| 定期種類の選択                               |            |  |
|                                       | 全件数:2件     |  |
| 項目                                    | 選択         |  |
| スーパー定期                                | 選択 >       |  |
| 自由金利型                                 | 選択 >       |  |
|                                       |            |  |
| < 戻る                                  |            |  |

| 手順         | 項目      | 操作内容/項目説明                               |
|------------|---------|-----------------------------------------|
| $\bigcirc$ | 定期種類の選択 | ご契約になる定期種類を選択します。<br>「預入期間の選択」画面に遷移します。 |
| -          | 戻る      | 修正する場合、クリックします。                         |

# 「預入期間の選択」画面

| 定期入金                 |                         | ? この画面のヘルプ |            |
|----------------------|-------------------------|------------|------------|
| 預入内容の選択 定期種類の選択      | 預入期間の選択 取引内容の確認 取引の完了   |            |            |
| 預入期間の選択              |                         |            |            |
| 定期預金種類               | スーパー定期                  |            |            |
| 期間・利率 必須             | ● 1年 0.400% ○ 3年 0.600% |            | - (1)      |
| 満期時取扱い方法の選択          |                         |            |            |
|                      | 項目                      | 選択         |            |
| 元金継続・・・お利息はご登録いただいてい | いる口座に入金し、当初の元金で継続します。   | 選択 >       | $\sim$ (2) |
|                      |                         |            | Ū          |
| < 戻る                 |                         |            |            |

| 手順         | 項目          | 操作内容/項目説明                                                                                                    |
|------------|-------------|----------------------------------------------------------------------------------------------------|
| $\bigcirc$ | 預入期間選択      | 定期の預入期間を選択します。                                                                                                    |
| 2          | 満期時取扱い方法の選択 | <ul> <li>元金継続が表示されますので、選択ボタンをクリックします。</li> <li>【元金継続とは…】</li> <li>解約せず自動継続する際、当初の元金(元本)で継続する方法で</li> <li>す。お利息はご登録頂いている口座に入金されます。</li> </ul> |
| -          | 戻る          | 修正する場合、クリックします。                                                                                                    |

# 「取引内容の確認」画面

| 定期入金    |         |                       | ? この画面のヘルプ |
|---------|---------|-----------------------|------------|
| 預入内容の選択 | 定期種類の選択 | 預入期間の選択 取引内容の確認 取引の完了 |            |
| 入金内容の確認 |         |                       |            |
|         |         |                       |            |
| 定期振替先口座 |         | 本店 普通 0002147         |            |
| 引落口座    |         | 本店 普通 0002148         |            |
|         | 定期預金種類  | スーパー定期                |            |
|         | お預入金額   | 500,000円              |            |
| 定期預入内容  | 利率      | 0.400%                |            |
|         | 預入期間    | 1年                    |            |
|         | 満期時の取扱い | 元金継続                  |            |
|         |         |                       |            |
|         |         | 実行 >                  |            |
|         |         |                       |            |
| × 取引中止  |         |                       |            |
|         |         |                       |            |
| く 戻る    |         |                       |            |

| 手順         | 項目   | 操作内容/項目説明                                    |
|------------|------|----------------------------------------------|
| $\bigcirc$ | 実行   | 設定内容を確認し、よろしければ、クリックします。<br>「取引の完了」画面に遷移します。 |
| -          | 取引中止 | 定期入金処理を中止する場合、クリックします。<br>「定期業務一覧」画面に遷移します。  |
| -          | 戻る   | 修正する場合、クリックします。                              |

### 「取引の完了」画面

| 定期入金                                                         |                                                   |                       |
|--------------------------------------------------------------|---------------------------------------------------|-----------------------|
| 預入内容の選択                                                      | 定期種類の選択                                           | 頁入期間の選択 取引内容の確認 取引の完了 |
| お取引いただきあり<br>下記の内容で承りま<br>受付番号: 2V071<br>受付時刻: 2017年<br>入金内容 | Dがとうございました。<br>そした。<br>6016FK2<br>F08月28日14時35分3: | 1秒                    |
| 定期振替先口座                                                      |                                                   | 本店 普通 0002147         |
| 引落口座                                                         |                                                   | 本店 普通 0002148         |
| お利息振替先口座                                                     |                                                   | 本店 普通 0002147         |
|                                                              | お預り番号                                             | 01                    |
|                                                              | 定期預金種類                                            | スーパー定期                |
|                                                              | お預入金額                                             | 500,000円              |
| <b>宁期預入</b> 内容                                               | 利率                                                | 0.400%                |
| 定期旗入门谷                                                       | 預入期間                                              | 1年                    |
|                                                              | お預り日                                              | 2017年08月28日           |
|                                                              | 満期日                                               | 2018年08月27日           |
|                                                              | 満期時の取扱い                                           | 元金継続                  |

■定期入金が完了しました。

# 定期解約

### 概要

IBサービスにてお取引中の定期預金の解約処理を行います。 該当口座の解約したい定期商品を選択し、解約処理を行います。

### 操作説明

ログインから「定期業務一覧」画面の「定期解約」を選択するまでの操作は省略します。 詳しくは「定期機能の選択」をご参照ください。

### 「解約内容の選択」画面

| 定期解約                | ? この画面のヘルプ |      |
|---------------------|------------|------|
| 解約内容の選択解約内容の確認解約の完了 |            |      |
| 定期解約口座の選択           |            |      |
|                     | 全件数:3件     |      |
| 口座情報                | 選択         |      |
| 本店 定期 0002147       | 選択 >       |      |
| 上野支店 定期 0000001     | 選択 >       | +(1) |
| 西町支店 定期 0000002     | 選択 >       |      |

| 手順  | 項目        | 操作内容/項目説明            |
|-----|-----------|----------------------|
|     | 定期解約口座の選択 | 定期解約を行う口座を選択します。     |
| (I) | 定列時が可定の選び | 「定期預金内容の選択」画面に遷移します。 |

# 「定期預金内容の選択」画面

| 定期解約                                      | 翻 解             | 約内容の確認               | 解約の完了                | >                   |               |                            | ? ट               | の画面のヘルプ           |      |
|-------------------------------------------|-----------------|----------------------|----------------------|---------------------|---------------|----------------------------|-------------------|-------------------|------|
| 正期預金内1                                    | <del>```</del>  |                      | :                    | 全件数:25件             | <前の           | <b>10件</b> 11~20           | )/25件を表示中         | <u>次の10件 &gt;</u> |      |
| 解約区分                                      | お預り番号           | 定期預金種類               | お預り金額                | 利率                  | 預入期間          | お預り日<br>満期日                | 満期時の取扱い<br>(利払方式) | 選択                |      |
| 満期解約                                      | 01              | スーパー定期               | 10,000,000円          | 0.400%              | 1年            | 2017年09月01日<br>2018年09月01日 | 自動継続<br>(元金継続)    | 選択 >              |      |
| 予約解約                                      | 02              | スーパー定期               | 10,000,000円          | 0.400%              | 1年            | 2017年09月01日<br>2018年09月01日 | 自動継続<br>(元金継続)    | 選択 >              |      |
| <ul> <li>予約解約</li> <li>中途解約</li> </ul>    | 03              | スーパー定期               | 10,000,000円          | 0.400%              | 1年            | 2017年09月01日<br>2018年09月01日 | 自動継続<br>(元金継続)    | 蜜択 📏              | + (] |
| <ul> <li>予約解約</li> <li>● 中途解約</li> </ul>  | 04              | スーパー定期               | 10,000,000円          | 0.400%              | 1年            | 2017年09月01日<br>2018年09月01日 | 自動継続<br>(元金継続)    | 選択 >              |      |
| <ul><li>※ 解約区分が</li><li>※ 解約区分が</li></ul> | 「解約不可」<br>「予約中」 | 」となっている知<br>となっている定期 | E期預金を解約し<br>朋預金は、すでに | ,たい場合は、当<br>定期解約のお申 | 金庫の窓 <br>込を受け | 口までお問合せく<br>付けています。        | ください。             |                   |      |
| 〈戻                                        | 3               |                      |                      |                     |               |                            |                   |                   |      |

| 手順 | 項目        | 操作内容/項目説明                                                                                               |
|----|-----------|----------------------------------------------------------------------------------------------------|
|    | 定期預金内容の選択 | 定期解約を行う定期預金を選択します。<br>「解約内容の確認」画面に遷移します。<br>【留意点】<br>【選択区分にプルダウンリストが表示されている場合】<br>プルダウンリストから解約区分を選択します。 |
| _  | 戻る        | 処理対象を変更する場合、クリックします。                                                                                    |

「解約内容の確認」画面

| <b>月解約</b> |               |               |         | ? この画面のヘルフ |
|------------|---------------|---------------|---------|------------|
| 斜内容の選択     | 解約内容の確認       | 解約の完了         |         |            |
| 的内容の確認     | 2<br>2        |               |         |            |
| 解約口座       |               | 本店 定期 0000001 |         |            |
|            | お預り番号         | 01            |         |            |
|            | 定期預金種類        | スーパー定期        |         |            |
|            | お預り金額         | 1,000,000円    |         |            |
| 边络白白金丽     | 利率            | 0.400%        |         |            |
| 9年市11月7日   | 預入期間          | 6ヶ月           |         |            |
|            | お預り日          | 2017年03月15日   |         |            |
|            | 満期日           | 2018年03月14日   |         |            |
|            | 満期時の取扱い       | 元金継続          |         |            |
| 解約区分       |               | 中途解約          |         |            |
| 中途解約の場合    | ☆、当金庫所定の中途解約和 | 川率を適用します。     |         |            |
| 目元ロ注の加     | 1940)         |               |         |            |
| i          | お取引店          | 科目            | 口座      | 番号         |
| 店          |               | 普通            | 1234567 |            |
|            | 資金移動用         | ]パスワード認証を     | を実施します。 |            |
|            |               | 実行            | >       |            |
|            |               |               | _       |            |
| × 取引中」     | Ł             |               |         |            |
|            |               |               |         |            |
|            |               |               |         |            |

| 手順  | 項目               | 操作内容/項目説明                                    |  |  |
|-----|------------------|----------------------------------------------|--|--|
| (1) | 資金移動用パスワード<br>認証 | 資金移動用パスワード認証を実施します。                          |  |  |
| 2   | 実行               | 設定内容を確認し、よろしければ、クリックします。<br>「解約の完了」画面に遷移します。 |  |  |
| -   | 戻る               | 修正する場合、クリックします。                              |  |  |
| _   | 中止               | 定期解約処理を中止する場合、クリックします。<br>「定期業務一覧」画面に遷移します。  |  |  |

# 「解約の完了」画面

| 定期解約                                                                                    |         |               |         |  |  |  |
|-----------------------------------------------------------------------------------------|---------|---------------|---------|--|--|--|
| 解約内容の選択 解約内容の確認 解約の完了                                                                   |         |               |         |  |  |  |
| お取引いただきありがとうございました。<br>下記の内容で承りました。<br>受付番号: 2V07160I6FK2<br>受付時刻: 2017年08月16日14時35分31秒 |         |               |         |  |  |  |
| 解約内容                                                                                    |         |               |         |  |  |  |
| 解約口座                                                                                    |         | 本店 定期 0000001 |         |  |  |  |
|                                                                                         | お預り番号   | 01            |         |  |  |  |
|                                                                                         | 定期預金種類  | スーパー定期        |         |  |  |  |
|                                                                                         | お預り金額   | 1,009,600円    |         |  |  |  |
| 解約明細                                                                                    | 利率      | 0.400%        |         |  |  |  |
| אחינידי ניידני                                                                          | 預入期間    | 6ヶ月           |         |  |  |  |
|                                                                                         | お預り日    | 2017年03月15日   |         |  |  |  |
|                                                                                         | 満期日     | 2018年03月14日   |         |  |  |  |
|                                                                                         | 満期時の取扱い | 元金継続          |         |  |  |  |
| 解約区分                                                                                    |         | 中途解約          | 中途解約    |  |  |  |
| 振替先口座                                                                                   |         |               |         |  |  |  |
| お取り                                                                                     | 引店      | 科目            | 口座番号    |  |  |  |
| 本店                                                                                      |         | 普通            | 1234567 |  |  |  |

■定期解約が完了しました。

# 定期口座照会

### 概要

IBサービスで取引された定期口座照会処理を行います。

なお、照会項目は次のとおり。

【照会項目】

| 項番 | 項目名  |                   | 内容             | 備考 |
|----|------|-------------------|----------------|----|
| 1  |      | お取引店              | 定期口座のお取引店      |    |
| 2  | 空田口田 | 科目                | 定期口座の科目        |    |
| 3  | 尼朔口座 | 口座番号              | 定期口座の口座番号      |    |
| 4  |      | 口座名義人             | 定期口座の口座名義人     |    |
| 5  |      | お預り番号             | 定期預金のお預り番号     |    |
| 6  |      | 定期預金種類            | 定期預金の種類        |    |
| 7  |      | お預入金額             | 定期預金のお預入金額     |    |
| 8  |      | 利率                | 定期預金の利率        |    |
| 9  | 定期預金 | 預入期間              | 定期預金の預入期間      |    |
| 10 | 内容   | お預り日              | 定期預金のお預り日(西暦)  |    |
|    |      | 満期日               | 定期預金の満期日 (西暦)  |    |
| 11 |      | 満期時の取扱い<br>(利払方式) | 定期預金の満期時の取扱い方法 |    |
| 12 |      | 中途解約              | 定期預金の中途解約      |    |

#### 操作説明

ログインから「定期業務一覧」画面の「定期口座照会」を選択するまでの操作は省略します。 詳しくは「定期機能の選択」をご参照ください。

### 「定期口座の選択」画面

| 定期口座照会                 |         |                  |               | この画面のヘルプ            |  |
|------------------------|---------|------------------|---------------|---------------------|--|
| 定期口座の選択 照会結果           |         |                  |               |                     |  |
| 定期口座の選択                |         |                  |               |                     |  |
|                        | 全件数:25件 | <u>&lt;前の10件</u> | 11~20/25件を表示。 | 中 <u>次の10件 &gt;</u> |  |
|                        | 口座情報    |                  |               | 選択                  |  |
| 本店 定期 0002147 シンキン タロウ |         |                  |               | 照会 >                |  |

| 手順         | 項目      | 操作内容/項目説明        |  |  |
|------------|---------|------------------|--|--|
| $\bigcirc$ | 定期口座の選択 | 照会を行う定期口座を選択します。 |  |  |
|            |         | 「照会結果」画面に遷移します。  |  |  |

### 「照会結果」画面

| <b>定期口座照会</b><br><sup>定期口座の選択</sup> <b>照会結果</b><br><b>定期口座</b> |            |             |        |          |                            |                   |      |  |
|----------------------------------------------------------------|------------|-------------|--------|----------|----------------------------|-------------------|------|--|
| お取引店                                                           |            | 科目          |        | 口座番号     |                            | 口座名義人             |      |  |
| 本店                                                             | 定期 0000001 |             |        | ንንቱን ቃዐኃ |                            |                   |      |  |
| <b>定期預金内容</b><br>2017年08月25日 9時50分30秒時点の情報です。<br>全件数:1件        |            |             |        |          |                            |                   |      |  |
| お預り番号                                                          | 定期預金種類     | お預入金額       | 利率     | 預入期間     | お預り日<br>満期日                | 満期時の取扱い<br>(利払方式) | 中途解約 |  |
| 00001                                                          | スーパー定期     | 10,000,000円 | 0.400% | 1年       | 2017年09月01日<br>2018年09月01日 | 自動継続<br>(元金継続)    | 可能   |  |

■定期口座照会が完了しました。